#### Navigating Ethics & Compliance Online System (ECOS) User Guide

#### **Financial Conflict of Interest (FCOI) Module**

National Healthcare Group

(ECOS User Guide – FCOI Module , Ver 1, 7 May 24)

© National Healthcare Group Pte Ltd

# Financial Conflict of Interest (FCOI) Module – User Guide Contents

- 1. Submit FCOI Declaration Form
- 2. Respond to FCOI Secretariat's Queries
- 3. Shortcut to FCOI Declaration Form from IRB Application Form

# **1. Submit FCOI Declaration Form**

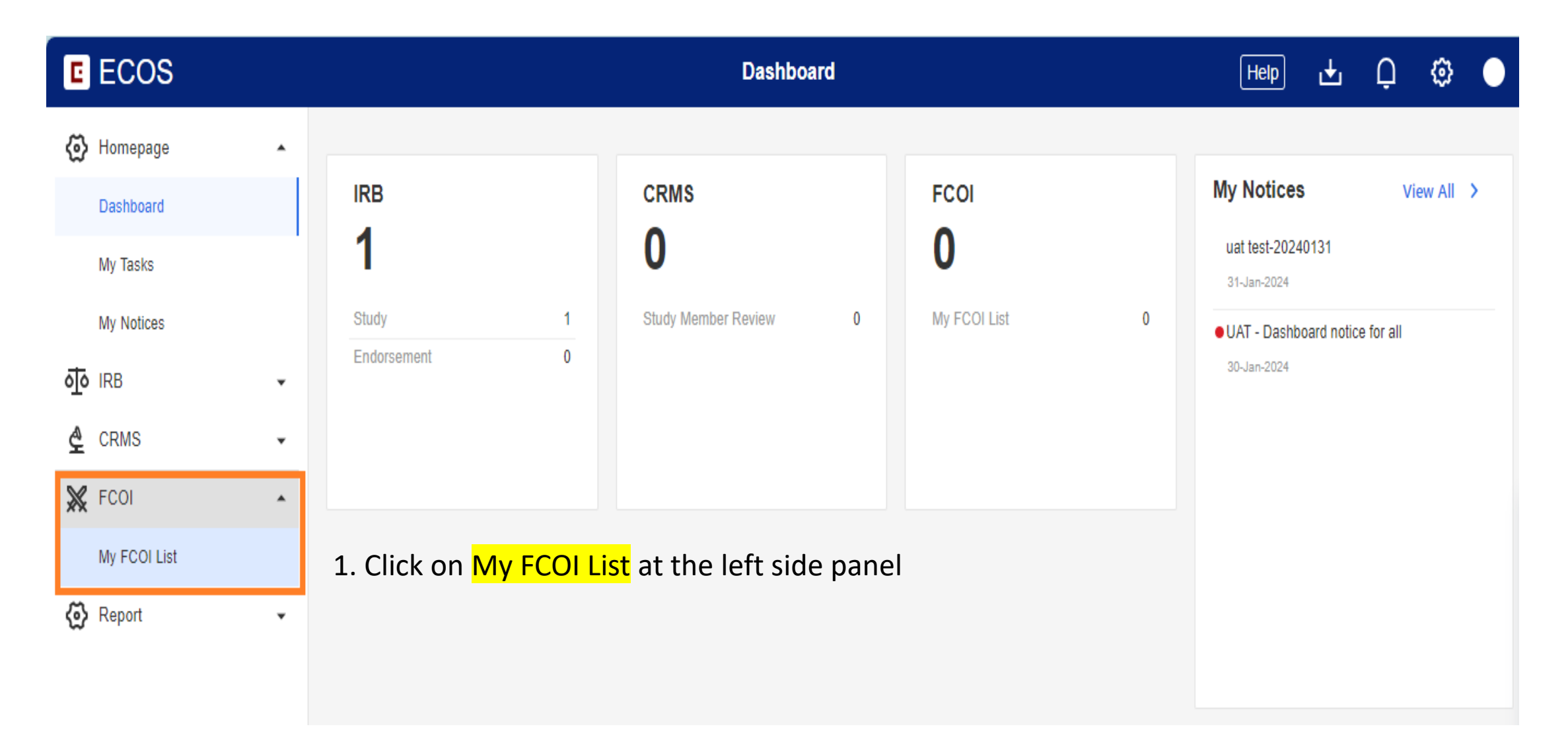

### **1. Submit FCOI Declaration Form**

2. Click on the [New Declaration] button to start a new FCOI Declaration Form

| C ECOS         |   |                                                            | My FCOI List                     | (                                    | Help 🕁           | Q 🕲 🔵      |
|----------------|---|------------------------------------------------------------|----------------------------------|--------------------------------------|------------------|------------|
| 🐼 Homepage     | • |                                                            | +                                | New Declaration 🛄 Column             | s 🛃 Export       | t 🍸 Filter |
| <b>آرہ</b> IRB | • | FCOI Declaration Form Template Version 🛛 🍦 🗍 Creation Date | 💠   Initial Declaration Date 🛛 🌲 | Latest Submitted Declaration<br>Date | 💠 🕴 Outcome Date | Action     |
| 🔮 CRMS         | • | Version 1 20-Feb-2024 15                                   | ::05:43 20-Feb-2024 15:07:35     | 20-Feb-2024 15:07:35                 |                  | 0          |
| 🗙 FCOI         | • | Version 1 20-Feb-2024 14                                   | 1:40:37 20-Feb-2024 14:57:26     | 20-Feb-2024 14:57:26                 | 20-Feb-2024      | 0          |
| My FCOI List   |   | Version 1 19-Jan-2024 10                                   | :09:33 19-Jan-2024 10:10:00      | 19-Jan-2024 10:10:00                 | 20-Feb-2024      | 0          |
| 🚱 Report       | • | Version 1 18-Jan-2024 20                                   | :01:56 21-Nov-2023 01:37:47      | 21-Nov-2023 01:37:47                 | 21-Nov-2023      | 0          |
|                |   |                                                            |                                  |                                      |                  |            |
|                |   |                                                            |                                  |                                      |                  |            |
|                |   |                                                            |                                  |                                      |                  |            |

## **1. Submit FCOI Declaration Form**

#### 3. Fill in FCOI Declaration details

#### Click [Save as Draft] button if you are not ready to submit your FCOI Declaration yet

| ✓ Back to My FCOI List                                                                                                    | FCOI Declaration Detail                                                                                                    | Help                                                               | Ð 🔽 Þ 🕸 (                   |                       |
|----------------------------------------------------------------------------------------------------|----------------------------------------------------------------------------------------------------|--------------------------------------------------------------------|-----------------------------|-----------------------|
| FCOI Declaration   TTSH_User_GH01                                                                                                    |                                                                                                    | Reply Query                                                        | Save as Draft <b>Zubmit</b> |                       |
|                                                                                                    |                                                                                                    |                                                                    |                             |                       |
| FCOI Declaration Form                                                                                                    |                                                                                                    |                                                                    | E, Query List               | are ready to          |
| Notice:                                                                                                    |                                                                                                    |                                                                    | Section A                   | submit to th          |
| The primary purpose of this conflict of interest declaration is to prevent bias in the design,                                                                                                    | conduct, or reporting of research projects.                                                                                                    |                                                                    |                             |                       |
| This Financial Interest Declaration Form should be completed annually by each principal in<br>the individual should disclose the financial interests to DSRB within 30 calendar days.                                                                                           | ivestigator, collaborator, co-investigator and research staff participating in research. If there are any changes to                                                                                                    | the financial conflict of interest,                                | Section B                   | Secretariat           |
| Conflicting Interest – A conflicting interest can be broadly defined to refer to any interest<br>competes with the investigator's/study team member's obligation to protect the rights and v                                                                                    | of the investigator and/or study team member or immediate family (includes parents, siblings, spouse and each<br>welfare of research subjects.                                                                                             | dependent child) that                                              |                             | for review,           |
| Financial Interest – Financial interest related to the research means financial interest in the<br>or payments for services (e.g. consulting fees or honoraria); equity interests (e.g. stocks, s<br>executive relationships.                                                   | ie sponsor, product or service being tested. Significant Financial Interest means anything of monetary value, inc<br>tock options or other ownership interests); intellectual property rights (e.g. patents, copyrights and royalties from | cluding but not limited to, salary<br>n such rights), and board or |                             | click the<br>[Submit] |
| *Q1.In the past 12 months, I and/or my immediate family had received compensation<br>Yes No                                                                                                    | by a commercial sponsor(s) of research study(s) in which the value of compensation could be affected                                                                                                    | by study(s) outcome(s).                                            |                             | button                |
| *Q2.In the past 12 months, I and/or my immediate family had received proprietary interview<br>Yes No                                                                                                    | erest in tested product(s) including, but not limited to, a patent, trademark, copyright or licensing agree                                                                                                    | ment.                                                              |                             |                       |
| <ul> <li>*Q3.In the past 12 months, I and/or my immediate family had received equity interest value cannot be readily determined through reference to public prices.</li> <li>(This requirement applies to interests held during the time the investigator or study)</li> </ul> | from a commercial sponsor of my research study(s), i.e., any ownership interest, stock options, or othe team member is carrying out research and for one year following completion of the study(s).)                                       | er financial interest whose                                        |                             |                       |
| Yes No                                                                                                    |                                                                                                    |                                                                    |                             |                       |

# 2. Respond to FCOI Secretariat's Queries

| E EC                      | COS                     |                               |                                     |                    | My F                                               | COI L                                                      | ist                                                                      |                                |                      | Help                                                     | Ł                           | Q                            |
|---------------------------|-------------------------|-------------------------------|-------------------------------------|--------------------|----------------------------------------------------|------------------------------------------------------------|--------------------------------------------------------------------------|--------------------------------|----------------------|----------------------------------------------------------|-----------------------------|------------------------------|
| 🐼 Hom                     | epage                   | •                             |                                     |                    |                                                    |                                                            |                                                                          | + N                            | ew Declaration       | Columns                                                  | 🛃 Expo                      | ort                          |
| IRB أو                    |                         | •                             | Initial                             | Declaration Date 👙 | Latest Submitted Declaration<br>Date               | *                                                          | Outcome Date                                                             | <b>∧</b> ≜                     | Form Status          | 🗘 🕴 Form Outc                                            | ome                         | Action                       |
| <b>≙</b> CRN              | IS                      | •                             | ; 22-Fe                             | b-2024 15:23:16    | 22-Feb-2024 15:23:16                               |                                                            | -                                                                        |                                | • Pending User Reply | -                                                        |                             | ٥                            |
| 💥 FCO                     | I                       | <u>^</u>                      | 19-Jar                              | n-2024 10:17:21    | 19-Jan-2024 10:17:21                               |                                                            | 19-Jan-202 :49:33                                                        |                                | Review Completed     | <ul> <li>Approve</li> </ul>                              | d                           | ~                            |
| My F                      | COI List                |                               | 23-No                               | ov-2023 15:39:29   | 23-Nov-2023 15:39:29                               |                                                            | 23-Nov-202 5:39:29                                                       |                                | Review Completed     | <ul> <li>Approve</li> </ul>                              | d                           |                              |
| <ul><li>⟨∑) Rep</li></ul> | 1. Click c<br>at the le | on <mark>My</mark><br>ft side | <mark>/ FCOI List</mark><br>e panel |                    | 2. Scro<br><mark>Form</mark><br>If it is<br>then y | oll to<br><mark>Statu</mark><br>" <mark>Per</mark><br>vour | the right to ch<br><mark>Is</mark><br>ding User Repl<br>action is requir | eck<br><mark>y</mark> ",<br>ed |                      | 3. Click o<br><mark>icon</mark> to o<br>FCOI Deo<br>Form | on the<br>open t<br>clarati | <mark>eye</mark><br>he<br>on |

### **2. Respond to FCOI Secretariat's Queries**

| FCOI Declaration   Dr TTSH_User_ID02 Pending User Reply 🔊                                                                                                    | Reply Query a | nd Re-submit |
|----------------------------------------------------------------------------------------------------|---------------|--------------|
|                                                                                                    |               |              |
|                                                                                                    |               |              |
| FCOI Declaration Form Save at 20-Apr-2024 17:54:15                                                                                                    | 🛃 Export 🗧    | Query List   |
| Notice:                                                                                                    | Section A     |              |
| The primary purpose of this conflict of interest declaration is to prevent bias in the design, conduct, or reporting of research projects.                                                                                                    | Section B     |              |
| This Financial Interest Declaration Form should be completed annually by each principal investigator, collaborator, co-investigator and research staff participating in research. If there are any changes to the financial conflict of interest, the individual should disclose the financial interests to DSRB within 30 calendar days. |               |              |

The red dot indicates that there is a query to address

4. Click on Query List to view the query/queries from the FCOI Secretariat

## 2. Respond to FCOI Secretariat's Queries

FCOI Declaration | Dr TTSH\_User\_DI Pending User Reply 🕥

FCOI Declaration Form Save at 20-Apr-2024 10:58:27

#### Notice:

The primary purpose of this conflict of interest declaration is to prevent bias in the design, conduct, or reporting of research projects.

Reply Query and Re-submit
Export
Query List
Section A
Section B

This Financial Interest Declaration Form should be completed annually by each principal investigator, collaborator, co-investigator and research staff participating in research. If there are any changes to the financial conflict of interest, the individual should disclose the financial interests to DSRB within 30 calendar days.

~

**Conflicting Interest** – A conflicting interest can be broadly defined to refer to any interest of the investigator and/or study team member or immediate family (includes parents, siblings, spouse and each dependent child) that competes with the investigator's/study team member's obligation to protect the rights and welfare of research subjects.

Financial Interest – Financial interest related to the research means financial interest in the sponsor, product or service being tested. Significant Financial Interest means anything of monetary value, including but not limited to, salary or payments for services (e.g. consulting fees or honoraria); equity interests (e.g. stocks, stock options or other ownership interests); intellectual property rights (e.g. patents, copyrights and royalties from such rights), and board or executive relationships.

\*Q1.In the past 12 months, I and/or my immediate family had received compensation by a commercial sponsor(s) of research study(s) in which the value of compensation could be affected by study(s) outcome(s).

🔵 Yes ( No

5. After you have addressed the queries from the FCOI Secretariat and edited your FCOI Declaration Form (if applicable), click the [Reply Query and Resubmit] button to send the responses and FCOI Declaration Form back to the FCOI Secretariat

#### 3. Shortcut to FCOI Declaration Form from IRB Application Form

| A Back to Subm   | nission List                                                               |                                                                                  | Submission Detail                                           |                         | Не                                          |
|------------------|----------------------------------------------------------------------------|----------------------------------------------------------------------------------|-------------------------------------------------------------|-------------------------|---------------------------------------------|
| ECOS Ref: -      |                                                                            |                                                                                  |                                                             |                         |                                             |
| Form Detai       | 1                                                                          |                                                                                  |                                                             |                         |                                             |
| Application F    | Form                                                                       |                                                                                  |                                                             |                         |                                             |
| * National Univ  | versity Hospital (NUH)                                                     |                                                                                  | * Yes                                                       |                         | Edit Delete                                 |
| Investigator Lis | st                                                                         |                                                                                  |                                                             |                         | + Add                                       |
| ation            | Department                                                                 | Institution                                                                      | Profile and Minimum Training                                | Conflict of<br>Interest | Action                                      |
| tant             | Infectious Diseases                                                        | National University Hospital<br>(NUH)                                            | Detail                                                      | Did Not Submit          | Edit Delete                                 |
|                  | If you are a PI/Site PI,<br>FCOI Declaration, you<br>under Section B of th | /Co-Investigator and hav<br>a will see this blue hype<br>a IRB Application Form. | ve not submitted the<br>rlink <mark>[Did Not Submit]</mark> | 1<br>h                  | . Click on <mark>[Did No</mark><br>yperlink |
|                  |                                                                            |                                                                                  |                                                             |                         |                                             |

You can click on the hyperlink shortcut to create and submit the FCOI Declaration Form.

#### 3. Shortcut to FCOI Declaration Form from IRB Application Form

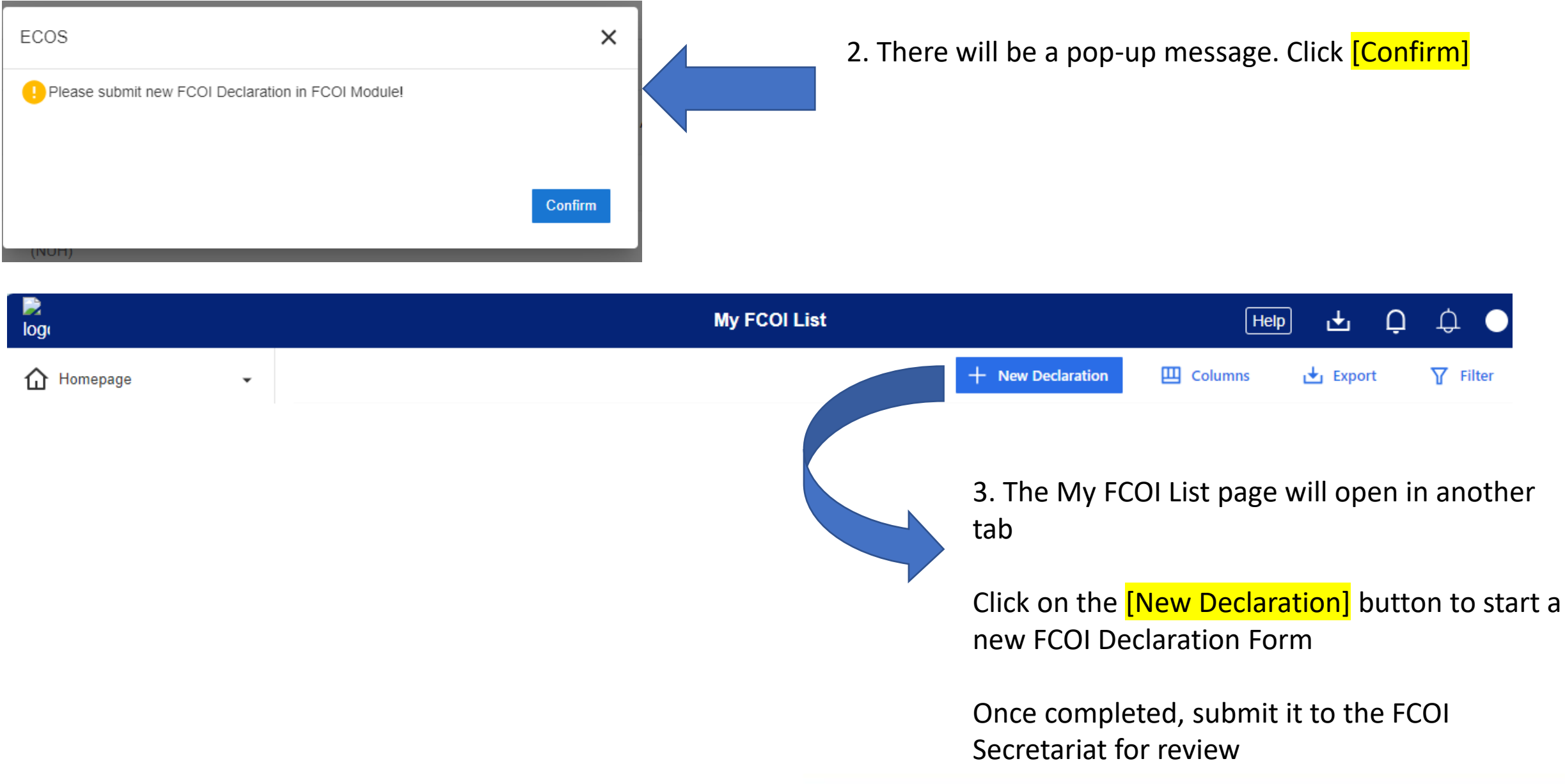

### **FCOI Secretariat Contact**

Email: DSRB\_FCOI@nhg.com.sg